# 阿里云 智能接入网关

智能接入网关APP

文档版本: 20190917

为了无法计算的价值 | [] 阿里云

## <u>法律声明</u>

阿里云提醒您在阅读或使用本文档之前仔细阅读、充分理解本法律声明各条款的内容。如果您阅读 或使用本文档,您的阅读或使用行为将被视为对本声明全部内容的认可。

- 您应当通过阿里云网站或阿里云提供的其他授权通道下载、获取本文档,且仅能用于自身的合法 合规的业务活动。本文档的内容视为阿里云的保密信息,您应当严格遵守保密义务;未经阿里云 事先书面同意,您不得向任何第三方披露本手册内容或提供给任何第三方使用。
- 未经阿里云事先书面许可,任何单位、公司或个人不得擅自摘抄、翻译、复制本文档内容的部分 或全部,不得以任何方式或途径进行传播和宣传。
- 3. 由于产品版本升级、调整或其他原因,本文档内容有可能变更。阿里云保留在没有任何通知或者 提示下对本文档的内容进行修改的权利,并在阿里云授权通道中不时发布更新后的用户文档。您 应当实时关注用户文档的版本变更并通过阿里云授权渠道下载、获取最新版的用户文档。
- 4. 本文档仅作为用户使用阿里云产品及服务的参考性指引,阿里云以产品及服务的"现状"、"有缺陷"和"当前功能"的状态提供本文档。阿里云在现有技术的基础上尽最大努力提供相应的介绍及操作指引,但阿里云在此明确声明对本文档内容的准确性、完整性、适用性、可靠性等不作任何明示或暗示的保证。任何单位、公司或个人因为下载、使用或信赖本文档而发生任何差错或经济损失的,阿里云不承担任何法律责任。在任何情况下,阿里云均不对任何间接性、后果性、惩戒性、偶然性、特殊性或刑罚性的损害,包括用户使用或信赖本文档而遭受的利润损失,承担责任(即使阿里云已被告知该等损失的可能性)。
- 5. 阿里云网站上所有内容,包括但不限于著作、产品、图片、档案、资讯、资料、网站架构、网站画面的安排、网页设计,均由阿里云和/或其关联公司依法拥有其知识产权,包括但不限于商标权、专利权、著作权、商业秘密等。非经阿里云和/或其关联公司书面同意,任何人不得擅自使用、修改、复制、公开传播、改变、散布、发行或公开发表阿里云网站、产品程序或内容。此外,未经阿里云事先书面同意,任何人不得为了任何营销、广告、促销或其他目的使用、公布或复制阿里云的名称(包括但不限于单独为或以组合形式包含"阿里云"、Aliyun"、"万网"等阿里云和/或其关联公司品牌,上述品牌的附属标志及图案或任何类似公司名称、商号、商标、产品或服务名称、域名、图案标示、标志、标识或通过特定描述使第三方能够识别阿里云和/或其关联公司)。
- 6. 如若发现本文档存在任何错误,请与阿里云取得直接联系。

# 通用约定

| 格式            | 说明                                    | 样例                                         |
|---------------|---------------------------------------|--------------------------------------------|
| •             | 该类警示信息将导致系统重大变更甚至<br>故障,或者导致人身伤害等结果。  | 禁止:<br>重置操作将丢失用户配置数据。                      |
| A             | 该类警示信息可能导致系统重大变更甚<br>至故障,或者导致人身伤害等结果。 | ▲ 警告:<br>重启操作将导致业务中断,恢复业务所需<br>时间约10分钟。    |
|               | 用于补充说明、最佳实践、窍门等,不<br>是用户必须了解的内容。      | 道 说明:<br>您也可以通过按Ctrl + A选中全部文件。            |
| >             | 多级菜单递进。                               | 设置 > 网络 > 设置网络类型                           |
| 粗体            | 表示按键、菜单、页面名称等UI元素。                    | 单击 确定。                                     |
| courier<br>字体 | 命令。                                   | 执行 cd /d C:/windows 命令,进<br>入Windows系统文件夹。 |
| ##            | 表示参数、变量。                              | bae log listinstanceid<br>Instance_ID      |
| []或者[a b<br>] | 表示可选项,至多选择一个。                         | ipconfig[-all -t]                          |
| {}或者{a b<br>} | 表示必选项,至多选择一个。                         | <pre>swich {stand   slave}</pre>           |

# 目录

| 法律声明              | I  |
|-------------------|----|
| 通用约定              | I  |
| 1 什么是智能接入网关APP    | 1  |
| 2 智能接入网关APP计费说明   | 2  |
| 3 管理员操作指南         |    |
| 3.1 购买智能接入网关APP   | 4  |
| 3.2 网络配置          | 5  |
| 3.3 账号管理          | 6  |
| 3.4 实例续费          | 8  |
| 4 终端用户使用指南        | 9  |
| 4.1 安装客户端         | 9  |
| 4.2 连接内网          | 9  |
| 5 常见问题            | 11 |
| 5.1 忘记客户端登录密码怎么办? | 11 |
| 5.2 怎么修改带宽峰值?     | 11 |

# 1什么是智能接入网关APP

智能接入网关(Smart Access Gateway)是阿里云提供的一站式快速上云解决方案,智能接入网 关APP支持终端(PC、手机)直接拨号内网加密安全上云,适用于移动办公、远程运维的场景。

#### 智能接入网关APP使用流程如下:

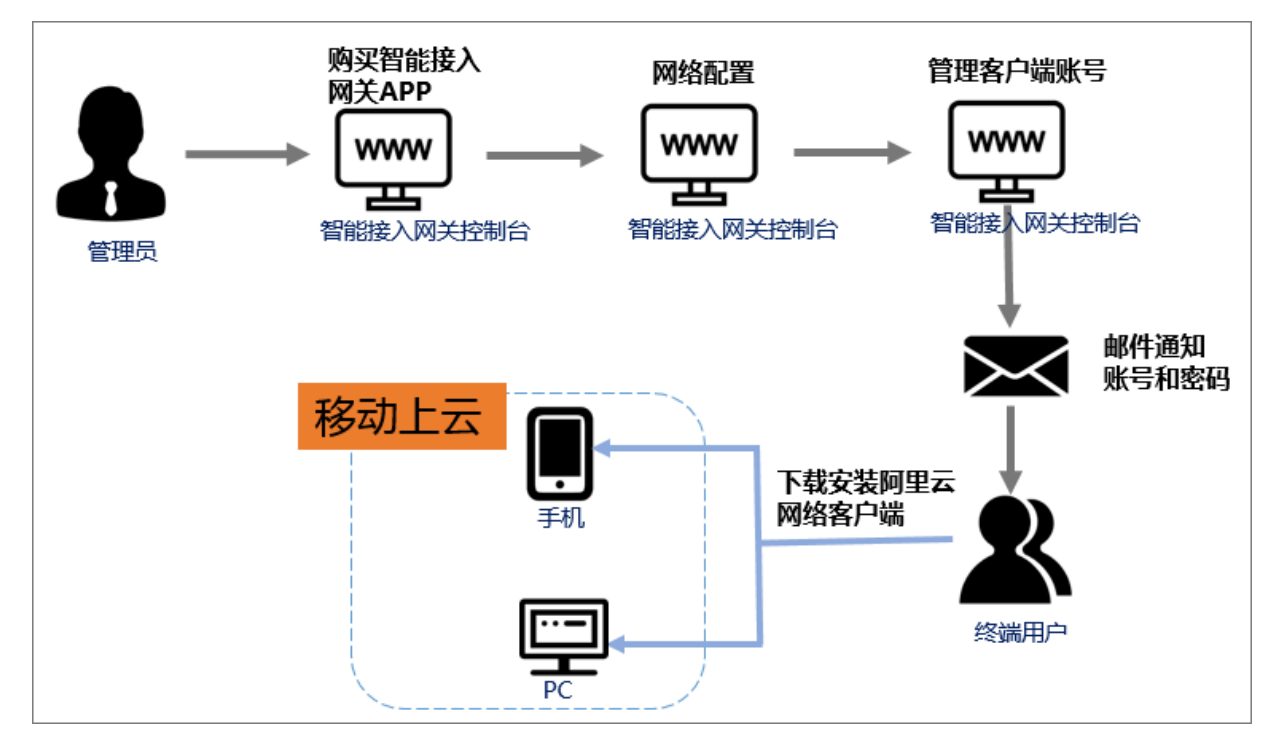

## 2 智能接入网关APP计费说明

智能接入网关APP按网络客户端账号数收费,每个客户端账号默认赠送5GB/月流量套餐,套餐内流 量使用超出部分按流量后付费。

#### 计费说明

智能接入网关APP计费说明如下:

・智能接入网关APP按客户端账号数量阶梯计费,详情请参见表 2-1:5GB套餐(单位:元/账 号/月)。

假设账号数为n:

- 如果n>100,则每月价格为: (n-100)\*35+100\*45,单位:元。
- 如果n<=100,则每月价格为: n\*45,单位:元。
- · 阿里云网络客户端账号之间赠送流量套餐不可共享。
- ·每月5G流量指上行或下行流量的最大值。
- · 当月未使用的赠送流量套餐不可结转。
- ·每个账号超出当月赠送的流量套餐后,超出的部分按流量后付费,后付费账单每天出账一次。
- ·国际版智能接入网关APP单价根据国内版价格,按照汇率计算,单位为美元。

智能接入网关APP套餐使用计费说明,如下表所示。

表 2-1:5GB套餐(单位:元/账号/月)

| 账号数规格      | 中国大陆 | 海外(迪拜除外) | 迪拜  |
|------------|------|----------|-----|
| 5-100      | 45   | 45       | 120 |
| 100-1000   | 35   | 35       | 100 |
| 超流量后单价(GB) | 20   | 20       | 70  |

停机/释放/受限说明

智能接入网关APP实例停机/释放/受限状态导致的动作如下表所示。

| 实例状态    | 动作                                             |
|---------|------------------------------------------------|
| 实例到期前提醒 | 您的智能接入网关APP实例<br>到期前的第7天、第3天和第1<br>天,您会收到到期提醒。 |

| 实例状态      | 动作                                              |
|-----------|-------------------------------------------------|
| 实例到期停机    | 您的智能接入网关APP实例到<br>期后立即停机,停机后,实例<br>不可用。         |
| 释放前提醒     | 您的智能接入网关APP实例停<br>机6天后,您会收到实例释放提<br>醒。          |
| 到期释放      | 您的智能接入网关APP实例停<br>机7天后直接释放,释放后配置<br>会被清理,且不可恢复。 |
| 实例欠费受限前提醒 | 您的智能接入网关APP实例欠<br>费6天前,您会收到实例因欠费<br>锁定提醒。       |
| 实例欠费受限    | 您的智能接入网关APP实例<br>欠费后立即锁定,实例不可使<br>用。            |

## 3 管理员操作指南

## 3.1 购买智能接入网关APP

只有管理员可以购买智能接入网关APP。购买后,会生成一个智能接入网关实例,管理员可以通过 管理实例创建客户端账号。

#### 操作步骤

- 1. 以阿里云账号登录智能接入网关控制台。
- 2. 在左侧导航栏,单击智能接入网关APP。
- 3. 在智能接入网关APP页面,单击创建智能接入网关,购买智能接入网关APP客户端。

| 客户端账号数量       5       ▲         每账号流量套餐       每账号流量套餐-5GB         超套计费方式       按使用流量计费 | 客户端账号数量       5       个         每账号流量套餐       每账号流量套餐-5GB         超套计费方式       按使用流量计费 |     | 地域      | 中国大陆        |
|----------------------------------------------------------------------------------------|----------------------------------------------------------------------------------------|-----|---------|-------------|
| 操     每账号流量套餐     每账号流量套餐-5GB       超套计费方式     按使用流量计费                                 |                                                                                        | 調   | 客户端账号数量 | 5 1         |
| 超套计费方式 按使用流量计费                                                                         | 超套计费方式 按使用流量计费                                                                         | 軍本重 | 每账号流量套餐 | 每账号流量套餐-5GB |
|                                                                                        |                                                                                        |     | 超套计费方式  | 按使用流量计费     |

| 参数      | 说明                                                                            |
|---------|-------------------------------------------------------------------------------|
| 地域      | 智能接入网关软件客户端使用地域。                                                              |
|         | 如果客户端在其他地域使用,建议购买当地的实例,否则会直<br>接连接到购买地域的网络。                                   |
| 客户端账号数量 | 软件客户端账号数规格,购买后可创建相应数量的账号,一般<br>为每个需要登录的员工创建一个账号。                              |
|         | <ul> <li>说明:</li> <li>目前仅支持购买5-1000个客户端,不同账号数规格按阶梯计费,具体请参见软件版计费说明。</li> </ul> |

| 参数        | 说明                                           |
|-----------|----------------------------------------------|
| 每账号赠送流量套餐 | 每个账号每月赠送的流量套餐规格,赠送的流量多个账号间不<br>可共享,不支持结算到次月。 |
|           | 道 说明:<br>目前仅支持购买5GB/月套餐。                     |
| 超套计费方式    | 每个账号实际使用流量超过赠送的流量套餐后,超出的部分按<br>流量后付费。        |
| 购买时长      | 每个账号下套餐的使用时长,按月计算,支持自动续费。                    |

4. 单击立即购买,支付软件客户端购买费用。

## 3.2 网络配置

管理员购买智能接入网关APP实例后,需要对实例进行网络配置,才能连接上云。

操作步骤

- 1. 登录智能接入网关控制台。
- 2. 在智能接入网关APP页面,找到目标APP实例,单击操作列的网络配置。
- 3. 根据以下信息,完成网络配置。

| 参数     | 说明                                                                         |
|--------|----------------------------------------------------------------------------|
| 绑定云连接网 | 选择要绑定的云连接网。您可以选择使用默认的云连接网,也可以选<br>择已创建的云连接网。云连接网是由阿里云分布式接入网关组成的设<br>备接入矩阵。 |
|        | 将智能接入网关绑定到云连接网后,该网关设备可以和其他已绑定到<br>此云连接网中的网关设备互通。                           |
|        | <ul><li>说明:</li><li>确保绑定的云连接网的区域和智能接入网关实例的区域相同。</li></ul>                  |
| 私网网段   | 配置移动客户端接入使用的私网网段,客户端接入后会自动从私网网<br>段内分配可用的IP地址,需要确保各私网网段不冲突。                |
|        | 单击新增私网网段添加更多网段,最多可配置5个私网网段。                                                |

4. 单击确定。

#### 3.3 账号管理

管理员完成网络配置后,可以创建多个账号分发给普通终端用户,用于登录阿里云网络客户端进行 上云服务。

操作步骤

- 1. 登录智能接入网关控制台。
- 2. 单击目标APP实例ID。
- 3. 在智能接入网关APP详情页面,在客户端账号管理区域,单击新建客户端账号。
- 4. 在新建客户端账号页面,设置普通用户登录APP客户端账号信息。
  - · 用户名: 非必填,默认为邮箱账号,用户名长度为 2-32个字符,可以包含大小写字母,数字、"\_"、"@"、"."和"-"。
  - · 邮箱地址: 此参数必填。普通用户的邮箱地址,用于管理员向普通用户发送登录APP的账号 信息。

必须包含"@",长度为 2-32个字符,包含大小写字母,数字 \_(下划线)、"@"、"." 和"-"。

- ・是否固定IP:
  - 如果开启,需要设置APP的IP地址。当前账号始终保持以选择的IP地址接入。

**兰** 说明:

设置的APP的IP地址必须在私网网段内。

- 如果关闭,系统自动从私网网段内分配可用IP地址,每次重连IP地址都会重新分配。

· 设置带宽峰值:当前账号可以使用的带宽峰值。

| 可设置带宽范围为1Kbps-2Mbps | ,默认为2Mbps。 |
|---------------------|------------|
|---------------------|------------|

| 新建客户端账号                                                        | ×   |
|----------------------------------------------------------------|-----|
| 用户名 🕢                                                          |     |
| * 邮箱地址 🕜                                                       |     |
| 是否固定IP @                                                       |     |
| 设置带宽峰值 🕜                                                       | ▶   |
| 2000 Kbps                                                      | 系我们 |
| 客户端账号创建完成后,系统会自动将智能接入网关实例ID、用户名、密码以及软件APP下载安装<br>方式发送邮箱,请注意查收。 |     |
|                                                                |     |
|                                                                |     |
| 确定取消                                                           | j   |

5. 单击确定,完成客户端账号创建。

普通用户将收到登录智能接入网关APP的账号和客户端下载信息,如下图所示。

| 尊敬的阿里云用户:                                                       |
|-----------------------------------------------------------------|
| 您好,感谢您使用阿里云智能接入网关软件版产品,您的管理员已为您创建了一个账号,请您妥善保管好您的账号密码。           |
| 智能接入网关实例ID:sag-                                                 |
| 用户名:                                                            |
| 密码:14 单位 4 4 4 4 4 4 4 4 4 4 4 4 4 4 4 4 4 4                    |
| 您可以点击下载安装阿里云网络客户端,您可以通过上述账号登录客户端修改密码,若在使用过程中忘记密码,您可以联系您的网络管理员咨询 |
| 或重置密码,更多帮助请联系您的管理员或参考操作指导。                                      |

## 3.4 实例续费

为避免实例停机对您的服务造成影响,请在实例欠费前,及时续费。

操作步骤

- 1. 登录智能接入网关管理控制台。
- 2. 在左侧导航栏单击智能接入网关APP, 找到目标实例。
- 3. 单击操作列的续费。
- 4. 选择续费时长并完成支付。

# 4终端用户使用指南

#### 4.1 安装客户端

下载安装智能接入网关阿里云网络客户端,使用移动上云服务。

智能接入网关APP目前仅支持Windows操作系统和Android手机客户端。

| 操作系统    | 支持版本                             | 下载安装说明                                                                                                    |
|---------|----------------------------------|----------------------------------------------------------------------------------------------------|
| Windows | 支持Windows7及以上版本的<br>32位和64位操作系统。 | 下载Windows版APP,请单击<br>Windows客户端。                                                                                            |
|         |                                  | 下载完成后,根据系统推荐步<br>骤,执行安装操作。                                                                                                  |
| Android | 支持安卓5.0及以上版本的手机<br>客户端。          | 扫描以下二维码,通过浏<br>览器下载格式为smartag-<br>release.apk的APP安装文<br>件。<br>・<br>・<br>・<br>・<br>・<br>・<br>・<br>・<br>・<br>・<br>・<br>・<br>・ |

## 4.2 连接内网

终端用户登录阿里云网络客户端,连接内网。

#### 操作步骤

1. 登录阿里云网络客户端。

登录时,需要输入智能接入网关APP实例ID、用户名和密码。

该信息在管理员发送的邮件中可获取,如果没有收到,请联系管理员。

2. 单击一键连接,连接内网。

系统显示内网已连接,表示连接成功。

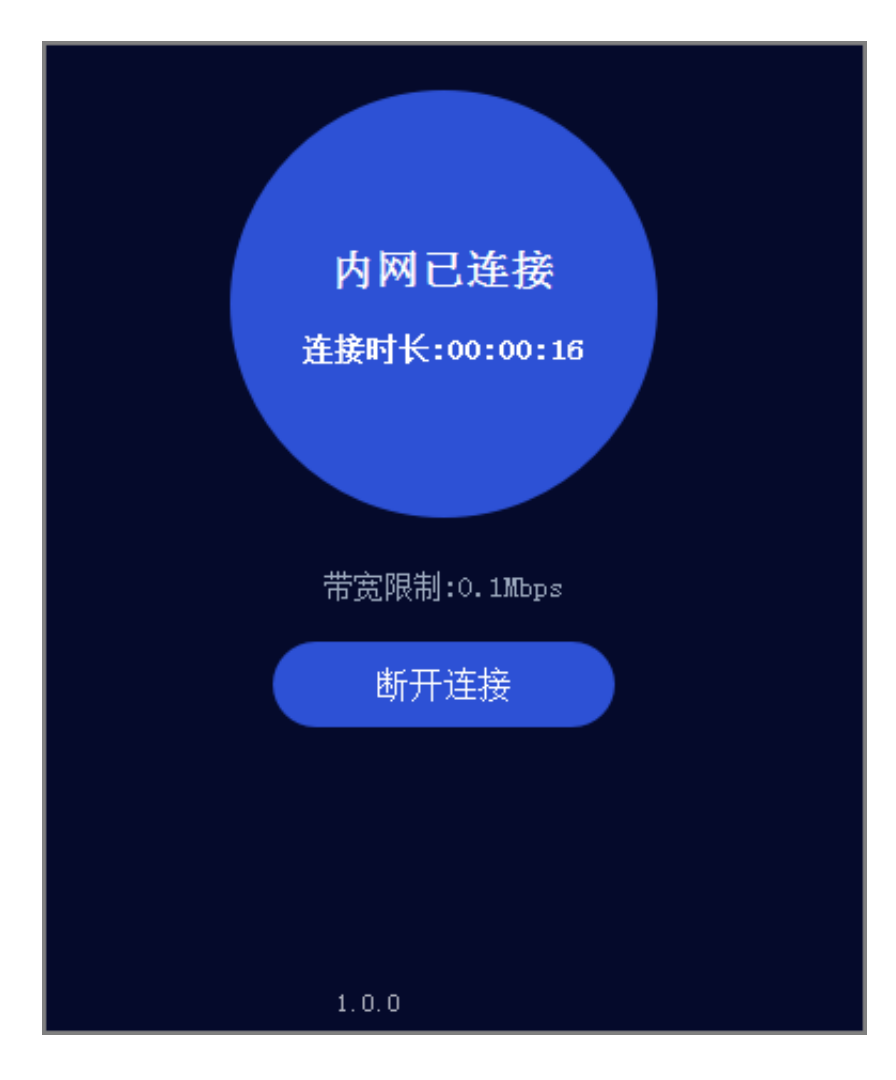

## 5 常见问题

#### 5.1 忘记客户端登录密码怎么办?

终端用户忘记阿里云网络客户端登录密码,需要联系管理员重置密码。

管理员完成以下操作,重置密码:

- 1. 登录智能接入网关控制台。
- 2. 单击目标智能接入网关APP实例ID,在智能接入网关APP详情页面客户端账号管理区域,找到 需要重置密码的用户账号。
- 3. 单击操作列的重置密码。
- 4. 在重置密码确认页面,单击确认。

系统会将新的密码以邮件形式发送给重置密码的用户邮箱。

## 5.2 怎么修改带宽峰值?

终端用户由于业务需求,需要联系管理员修改带宽峰值。

管理员完成以下操作,修改峰值:

- 1. 登录智能接入网关控制台。
- 2. 单击目标智能接入网关APP实例ID,在智能接入网关APP详情页面客户端账号管理区域,找到 需要修改带宽峰值的用户账号。
- 3. 单击操作列的修改带宽,在修改带宽页面,设置新的带宽。
- 4. 单击确定。